# How to create a context file

| 8                                      | CodeMeter Control Center             | ×        |
|----------------------------------------|--------------------------------------|----------|
| File Process View Help                 |                                      |          |
| License Events Borrow                  |                                      |          |
| SB-Lizenz-Dongle Infomind<br>2-2251106 | Name: FSB-Lizenz-Dongle Infomind     |          |
|                                        | Serial: 2-2251106                    | 9        |
|                                        | Version: CmStick/C 1.19              | ଔ        |
|                                        | Capacity: 92 % free (361640 Bytes)   |          |
|                                        | Status: 🔘 🞯 Disabled                 |          |
|                                        | 🔘 📀 Enabled until unplugged          |          |
|                                        | Enabled                              |          |
|                                        | License Update Eject Change Password |          |
| CodeMeter is started.                  |                                      | WebAdmin |

## Start the Programm CodeMeter → CodeMeter Control Center

#### Click on License Update

| 8                                       | CodeMeter Control Center             | ×        |
|-----------------------------------------|--------------------------------------|----------|
| File Process View Help                  |                                      |          |
| License Events Borrow                   |                                      |          |
| SSB-Lizenz-Dongle Infomind<br>2-2251106 | Name: FSB-Lizenz-Dongle Infomind     | Ø        |
|                                         | Serial: 2-2251106                    | 9        |
|                                         | Version: CmStick/C 1.19              | ଔ        |
|                                         | Capacity: 92 % free (361640 Bytes)   |          |
|                                         | Status: 🔘 🞯 Disabled                 |          |
|                                         | 🔘 😋 Enabled until unplugged          |          |
|                                         | Enabled                              |          |
|                                         | License Update Eject Change Password |          |
| CodeMeter is started.                   |                                      | WebAdmin |

## Click on Next

| 8 | CmFAS Assistant ? ×                                                                                                    |
|---|----------------------------------------------------------------------------------------------------|
| ¢ | Welcome to the CmFAS Assistant!<br>The CodeMeter Field Activation Service (CmFAS) assistant helps you adding,<br>changing and deleting licenses from the license management system CodeMeter.<br>With the CmFAS assistant you can create license request files, which you can send<br>to the producer of the software by email. You can also import the received license<br>update files with the CmFAS assistant into the license management and create a<br>receipt of the import for the producer. |
|   | < Back Next > Help                                                                                                    |

#### Select Create license request

#### Click on Next

| 9        | CmFAS Assistant ? X                                                                                                    |
|----------|----------------------------------------------------------------------------------------------------|
| ج        | Please select the desired action                                                                                                    |
| <i>.</i> | <ul> <li>Create license request.</li> <li>Choose this option if you want to create a license request file in order to send it to the producer of the software.</li> <li>Import license update</li> <li>Choose this option, if you received a license update file from the software producer and want to import this file.</li> <li>Create receipt</li> <li>Choose this option if you want to confirm the successful import of a license update file for the software producer.</li> </ul> |
|          | < Back Next > Help                                                                                                    |

## Select Extend existing license

#### Click on Next

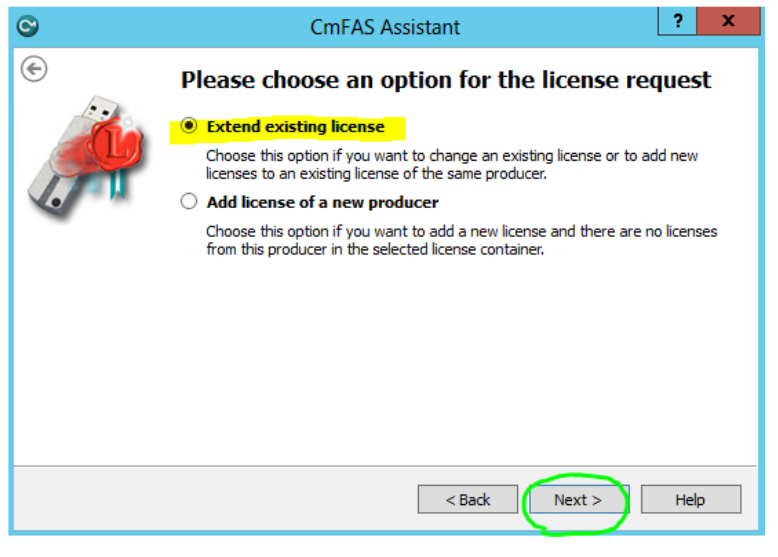

## Select infomind gmbh (101847)

#### Click on Next

| S | CmFAS Assistant ? X                                                                                                    |
|---|----------------------------------------------------------------------------------------------------|
| ¢ | Please choose the producer<br>□ Firm Security Box Item (99)<br>✓ infomind gmbh (101847)<br>□ WIBU-SYSTEMS AG (100021)                                                                                                    |
|   | Select the software producer to which you want to send the license request file. The<br>producer will only see the data which you select here. So you can ensure that the<br>producer doesn't see which other licenses from other suppliers you have. |
|   | < Back Next > Help                                                                                                    |

Remember the **path**, where your context file **\*.WibuCmRaC** will be saved

Click on Commit

| 0 | CmFAS Assistant ? X                                                                                                    |
|---|----------------------------------------------------------------------------------------------------|
| e | Please select the file name C:\data\projects\fixo\sales\wibu\WibuCmRaC\2-2251106.WibuCmRaC                                                                     |
|   | Select a file name for storing the license request file file. Then click on 'commit' to create the file. You can then send this file to the producer by email. |
|   |                                                                                                    |
|   |                                                                                                    |
|   |                                                                                                    |
|   | < Back Commit Help                                                                                                    |

Click on Finish

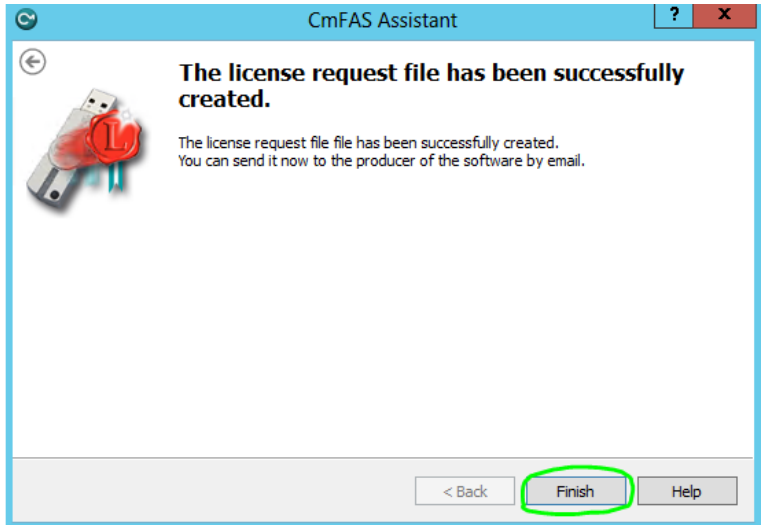

Please send us the context file. Thank you.

support@flixo.com